## Q: How to Run a Report for a Specific Subs Work History in my School/Building?

## Answer:

- 1. Log into AESOP: www.aesoponline.com
- 2. Scroll over "Reports" at the top and click "Report Writer."

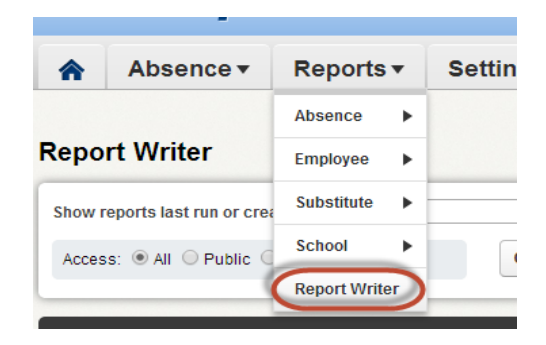

1. Select "any time" from the "Show reports last run or created" drop down and type "sub work history" into the "name" field. Then click the search button.

| Report Writer                             |                        |
|-------------------------------------------|------------------------|
| Show reports last run or created any time | Name: sub work history |
| Access: 🖲 All 🔘 Public 🔘 Published        | Q Search               |
|                                           |                        |

3. Click the "run with new filters" button.

| Absence Data     |        |                                              |                  |        |                                                |
|------------------|--------|----------------------------------------------|------------------|--------|------------------------------------------------|
| Name             | Access | Created                                      | Last Run         | # Runs | Actions                                        |
| Sub Work History |        | 11/19/2013 4:49 PM<br>By: Brandon<br>Crohare | 4/1/2016 4:16 PM | 1      | Run with New Filters<br>Run with Saved Filters |

4. Complete the fields and click the run button once you are ready to run the report.

| Filters<br>Date         | Start: 7/1/2015                                                                          | <ul> <li>Eixed</li> </ul> | End: 4/1/2016    | • Fixed |  |          | The time frame you<br>would like to view. |
|-------------------------|------------------------------------------------------------------------------------------|---------------------------|------------------|---------|--|----------|-------------------------------------------|
| Substitute Full<br>Name | Crohare - TEST /                                                                         | ACCT, Bran                | don - TEST ACCT; | K       |  | <b>*</b> |                                           |
|                         | The name of the sub you are looking for. You can search for multiple subs in one report. |                           |                  |         |  |          |                                           |

5. Set your report preferences as shown below then click Run.

| You probably                  | Output Types       Image: Arrow of the state of the state | Schedule: <ul> <li>I want to run the report right away.</li> <li>Let me know when the report is ready</li> </ul> Report Options <ul> <li>Exclude Header Row</li> </ul>                                           |
|-------------------------------|----------------------------------------------------------------------------------------------------|----------------------------------------------------------------------------------------------------|
| want this report<br>in Excel. | Delivery Options         Email address:       crohare_b@4jlane.edu         Static File Name:                                                                                                    | If the file is not to large you can view it<br>right away. If it is large then it will<br>automatically default to the second<br>check box.<br>If the file is to large it will email you<br>when it is complete. |

6. Click the file to download it to your computer and view the information.

| Report Run                                                  | × |
|-------------------------------------------------------------|---|
| Started 7/8/2014 1:47:44 PM<br>Finished 7/8/2014 1:47:47 PM |   |
|                                                             |   |
| Notification emailed to crohare_b@4j.lane.edu               |   |

7. All done!